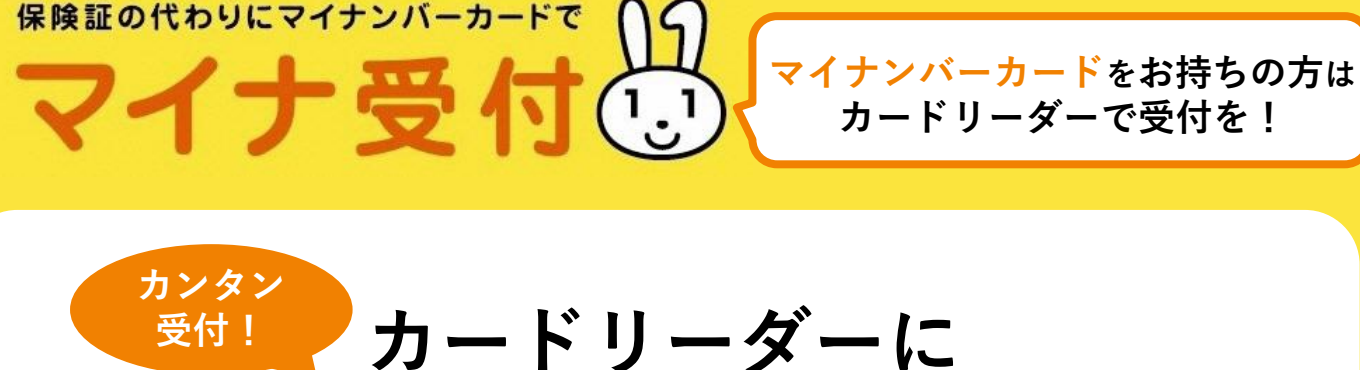

マイナンバーカードを置いてください

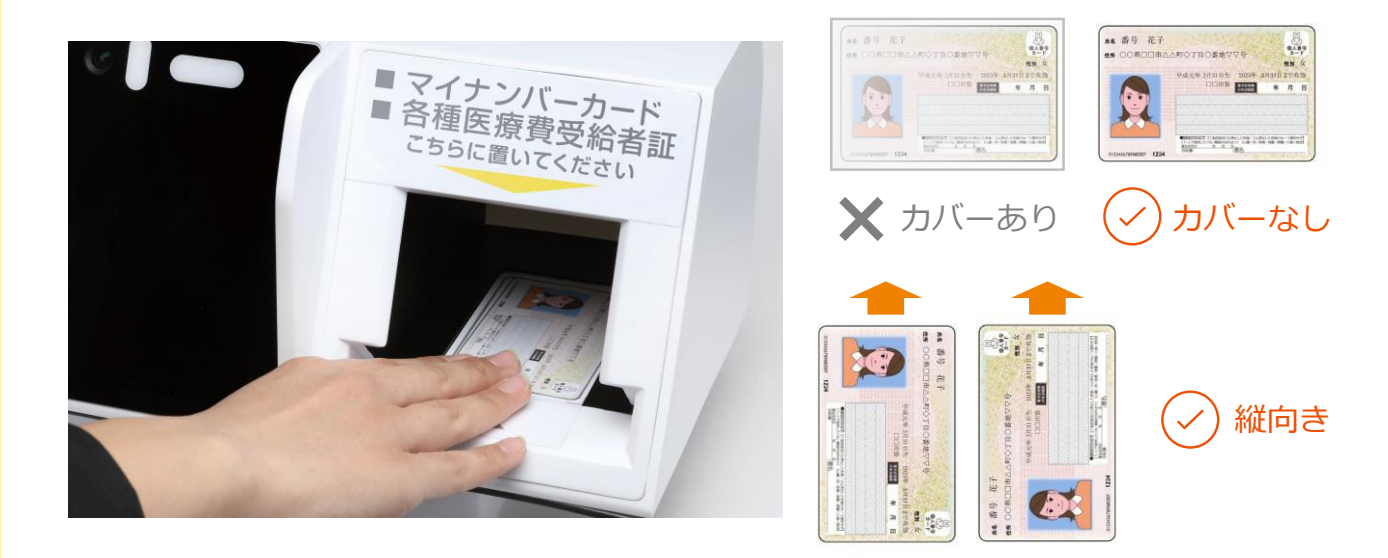

マイナンバーカードを置いた後は

画面の指示に従って操作してください

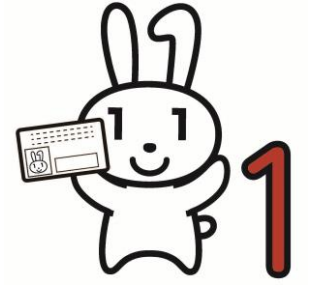

受付完了後はマイナンバーカードを 忘れずにお取りください!

※万が一、カードリーダーにご自身以外の名前が表示された場合は、受付までお知らせください。

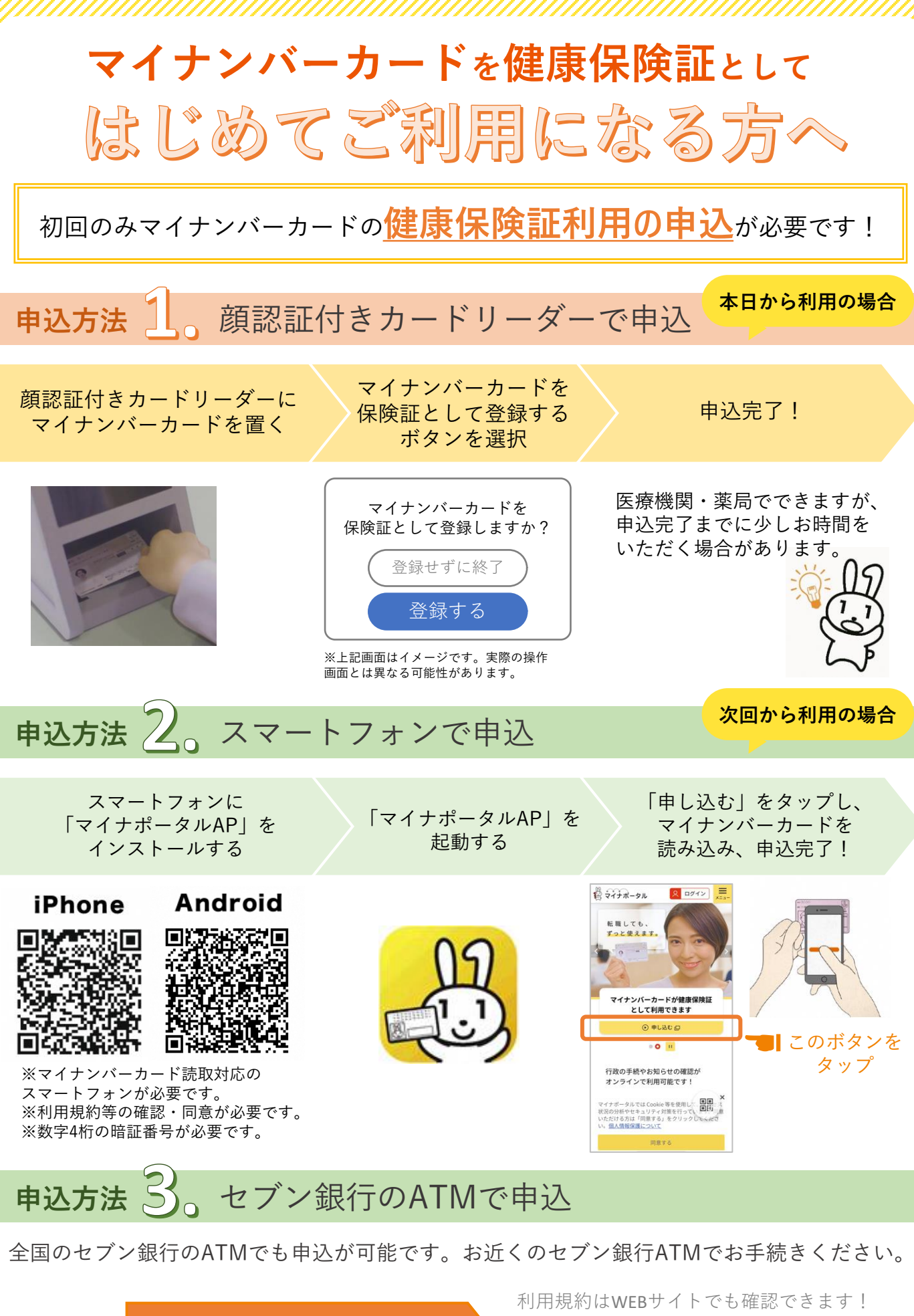

利用規約は裏面をご確認ください

マイナポータル 利用規約

検索